# Spatial analysis in R Christopher Jarvis

# Spatial data models

In order to use spatial data we need a way of representing the spatial information called a data model. There are two main data models for representing spatial data: vector and raster.<sup>1</sup>

Vector data consists of points, lines, and polygons. Vector data is often used to represent discrete spatial objects such as household locations, roads, or countries. In this course, we will focus predominantly on using vector data in R. A common format for vector data is the shapefile.

- Points: Houses or disease cases
- Lines: Roads or rivers
- Polygons: Countries or administrative areas

Raster data consists of splitting an area up into grids and giving each grid a value. It is often used for measures such as population density, land cover, or elevation. We will not cover raster data in R<sup>2</sup>. Raster data is really just an image and because of this, there is quite a bit of overlap between spatial statistics and image processing methods. A common form of raster data is satellite imagery and they can be stored as a GeoTIFF file.

<sup>1</sup> If you want to learn more about vector and raster data with R, then there is a book called **Geocomputation in R** which can be accessed for free online. This book covers a range of ways to interact and manipulate with spatial data in R.

<sup>2</sup> There is a very good package called **raster** which can be used for interacting with raster data in R.

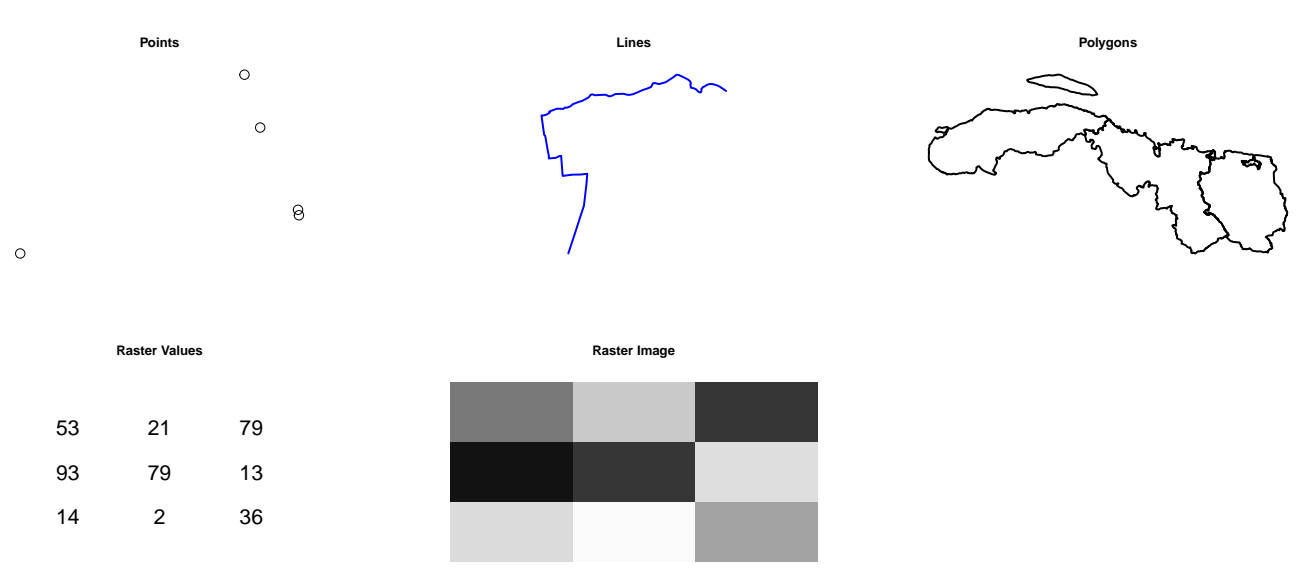

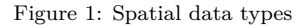

#### Coordinate reference systems

Coordinate reference systems (CRS) define how the spatial data relates to the Earth (or other objects). In order to represent space, a system is required so that we can uniquely identify different locations. A CRSs can be categorised by whether it is geographic or projected.

Geographic CRSs can represent any location on the Earth's surface and consist of longitude and latitude. Longitude represents the East and West directions and latitude represents the North and South directions. Longitude and latitude coordinates are represented in degrees, which can make calculating and interpreting distances more difficult as the distance is based on a spherical rather than a flat shape.

Projected CRSs are produced by transforming the 3 dimensional surface of the Earth onto a two dimensional flat surface. Transitioning between 3 and 2 dimensions, inevitably results in a loss of structure and information such as area, distance, or shape. As these CRSs are based on a flat surface, they can be represented in distances such as metres, kms, or miles; this can make calculating and interpreting distances easier. Due to this, reprojecting data to a projected coordinate system is often done before calculating distances.

Each CRS is related to an EPSG code or a definition called a proj4string. The EPSG code and the proj4string are just names that allow people and computers to be sure they are using the same coordinates systems.

CRSs can cause confusion when first presented, but in practice the main things to keep in mind are:

- When working on a global scale a geographic CRS is required.
- The most common geographic CRS is WGS 84 which has an EPSG code of 4326 (A good code to learn.)
- When calculating distances and working at a country level a projected coordinate system is a good idea.
- The most common projected CRS is Universal Transverse Mercator (UTM), each country will have one or more UTM.
- If you work in only one specific country then learn the UTM code for that country. Otherwise search for the country specific UTM to find out the relevant code.

#### **Geographic CRS in degrees**

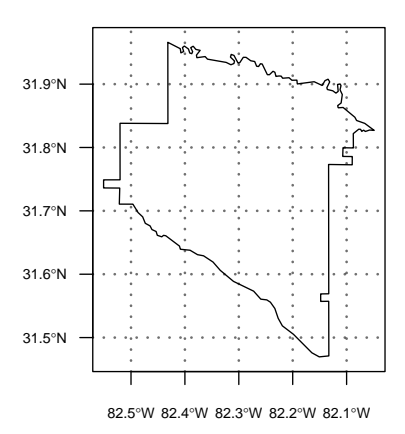

Figure 2: Map of geographic CRS

**Projected CRS in metres** 

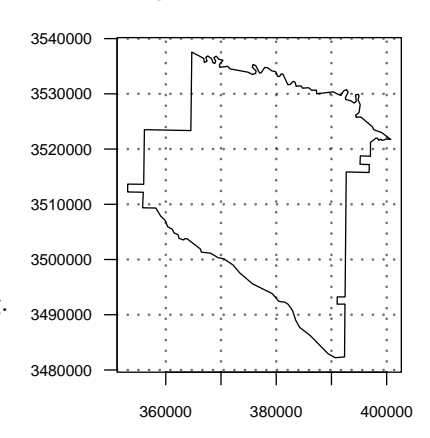

Figure 3: Map of projected CRS

## R for spatial analyses

R has become a very capable software for spatial analyses. It allows for a wide range of simple and complex spatial manipulation and analyses. We will first focus on two packages for working with spatial data. In the previous sessions we learned about ggplot2 for visualisation, readr for reading/writing data, and dplyr for data manipulation. In this session, we will learn about the package tmap for visualising spatial data and the sf package for reading/writing and manipulating spatial data.

## Packages

The sf package simplifies the process for working with and manipulating vector spatial data in R. The package allows for reading/writing and manipulating spatial data.

It stores the data as an **sf** object which is a data frame. This means that the **dplyr** verbs that you learned in the previous session can be used on the spatial data. Therefore, without any extra knowledge you are already able to filter the spatial data using **dplyr**. The **sf** package also provides its own functions for data manipulation.

The tmap package provide functions to do thematic mapping in R. It has a similar syntax to ggplot2, with the main difference being that you can provide multiple spatial shapes in an easy way. We will be using tmap to create some maps.<sup>3</sup>

# library(dplyr);library(ggplot2);library(sf);library(tmap);

#### Reading and writing spatial data

Spatial data can be read into R using the st\_read() command<sup>4</sup>. This command works in the same way as the read\_csv() command. The sf package can be used to read and write a range of spatial data formats, including shapefile and geojson. The st\_write() command can be used to write spatial files. Writing files requires the option delete\_layer=TRUE to tell R to overwrite the existing file.

#### Reading/writing shapefiles

```
adm2 <- st_read('Data/haiti/adm2.shp')
st_write(adm2, 'Data/haiti/adm2new.shp', delete_layer=TRUE)</pre>
```

<sup>3</sup> When loading multiple packages a semi colon can be used to put the function on the same line.

<sup>4</sup> Most of the functions within the sf package start with the prefix st\_

#### Reading and projecting a csv file

Spatial data is often provided as a csv file with columns for coordinates. Turning this type of data into a spatial object requires an extra step to tell R what columns the coordinates are in. This code reads in the csv file and turns it into a spatial file.

```
hc <- read_csv('Data/haiti/haiti-healthsites.csv') # Read data
hc <- st_as_sf(hc, coords = c("x", "y")) # Turn into spatial data</pre>
```

#### Checking and setting the projection of the data

When you read a spatial file into R it will hopefully have a projection file. The projection of the data can be checked using the st\_crs() to check the crs of an object and st\_set\_crs() to set the crs when the object does not have a crs.

```
st_crs(hc) # Check the CRS
hc <- hc %>% st_set_crs(4326) # Set the CRS
st_crs(hc) # Recheck
```

If you know the crs of the data but it hasn't been assigned then the st\_set\_crs() command can be used to set the crs. This command should only be used when the data does not have a crs. If the data already has a crs then the st\_set\_crs() command will change the name of the crs but will not actually change the projection. In order to change the projection the st\_transform() function is needed. If you wanted to project the health centre data to UTM you would use the EPSG code 32618 as follows:

```
# Project data
hc_utm <- hc %>%
st_transform(crs = 32618)
st_crs(hc_utm) # Check the CRS
```

#### Basic plotting

You can create basic plots of the spatial data using the base R plotting function plot(). The default is to plot every variable in the data frame. To avoid this you can use the function st\_geometry() inside of the plot() function.

plot(adm2) # plots every variable
plot(st\_geometry(hc)) # plots just the shape

You can create multi layer plots using the option add=TRUE.

plot(st\_geometry(adm2))
plot(st\_geometry(hc), add = T) # add to the existing plot

#### Exercise 1

- 1. Read in rivers.shp using st\_read().
- 2. Check the crs with st\_crs(). Should you rename to river\_utm?
- 3. Explore the object using head(), tail(), and str(), what structure does it have?.
- 4. Check the crs of adm2.
- 5. Create an object adm2\_utm where the data is reprojected to EPSG code 32618.
- 6. Do a basic plot of adm2\_utm spatial data using plot() and st\_geometry().
- 7. Add the points from the hc object.
- 8. Add the points from the hc\_utm object.
- 9. Add the rivers to the map.

Solution

```
library(dplyr);library(ggplot2);library(sf);library(tmap);
rivers_utm <- st_read('Data/haiti/rivers.shp')
st_crs(rivers_utm)
head(rivers_utm)
tail(rivers_utm)
str(rivers_utm)
str(rivers_utm)
st_crs(adm2)
adm2_utm <- st_transform(adm2, crs = 32618)
plot(st_geometry(adm2_utm))
plot(st_geometry(hc), add = T)
plot(st_geometry(hc_utm), add = T)
plot(st_geometry(rivers_utm), add = T, col = "blue")
```

#### Making maps with ggplots

The ggplot2 package can also be used with spatial data. The main functions is the geom\_sf which will plot simple features data.

We can create a basic map just by passing the spatial data frame into ggplot and adding the geom\_sf function.

```
ggplot(adm2_utm) +
geom_sf()
```

To create a choropleth map you need to use the fill argument in the aes of the geom\_sf function.

```
ggplot(adm2_utm) +
geom_sf(aes(fill = female))
```

To create a map with points and lines on, we can add additional geom\_sf functions but we need to tell ggplot2 to plot different data. When using geom\_sf we do not need to explicitly say the x and y coordinate to plot as that information is stored in the spatial dataframe.

```
ggplot(adm2_utm) +
geom_sf() +
geom_sf(data = hc_utm) +
geom_sf(data = rivers_utm, color = "blue")
```

The maps can be saved in the same way as before using the ggsave function from ggplot2.

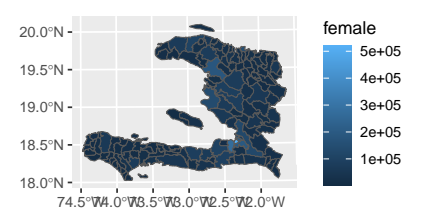

Figure 4: Choropleth map - ggplot2

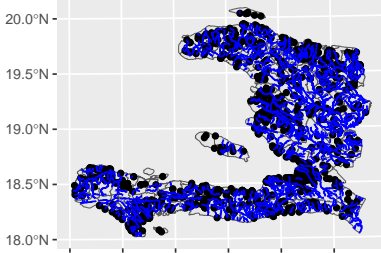

74.5°W 74.0°W 73.5°W 73.0°W 72.5°W 72.0°W

Figure 5: Detailed Haiti map - gg-plot2

# Making maps with tmap

The tmap package is used to create thematics map in R. It is similar in style to ggplot2.

#### Syntax

All tmap plots begin with the command tm\_shape(). This tells R which object you want to map. Once you've defined the tm\_shape() add extra functions to tell R how you want the map to be created. For example, to create a basic map of the admin areas. You tell R that adm2\_utm is the object you want to map, and add tm\_polygons() to tell R to create polygons in the map.

```
tm_shape(adm2_utm) + # What you want to map
tm_polygons() # How you want to map it
```

There are several different commands for different types of maps.

| Data type | Command             | Description           |
|-----------|---------------------|-----------------------|
| polygon   | tm_polygons         | Draw polygons         |
| polygon   | $tm\_borders$       | Draws polygon borders |
| polygon   | $tm_{fill}$         | Fills the polygons    |
| line      | $tm\_lines$         | Draws lines           |
| point     | ${\rm tm\_bubbles}$ | Draws bubbles         |
| point     | $tm\_squares$       | Draws squares         |
| point     | $tm\_dots$          | Draws dots            |
| point     | $tm\_markers$       | Draws markers         |

Table 1: tmap drawing commands

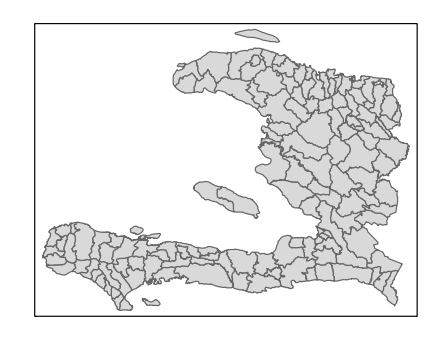

Figure 6: Basic Haiti map - tmap

#### Choropleth maps

Choropleth maps can be created easily by defining the variable that you want to visually display as follows:

```
tm_shape(adm2_utm) +
  tm_polygons("urban")
```

A common issue with choropleth maps is that if they are not adjusted for the total population in each area. When this is the case, the maps tend to only represent population density rather than the attribute you are interested in. To resolve this, you can scale the value by the total population. For instance, we can represent the percentage of urban or female individuals in the population. In tmap all that is required is that you concatenate the variable names using the c() function. The titles for the legend can also be improved by using the title option. Here we also adjust the legend using tm\_legend() to define that it resides in the top left of the map. You build the plot up by adding extra elements. These elements will depend on the type of spatial data you are using.

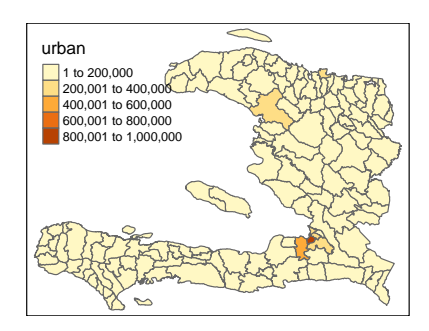

Figure 7: Unscaled choropleth map

```
tm_shape(adm2_utm) +
```

```
tm_polygons(c("urbanpct", "femalepct"), title = c("Urban %", "Female %")) +
tm_legend(legend.position = c("left", "top"))
```

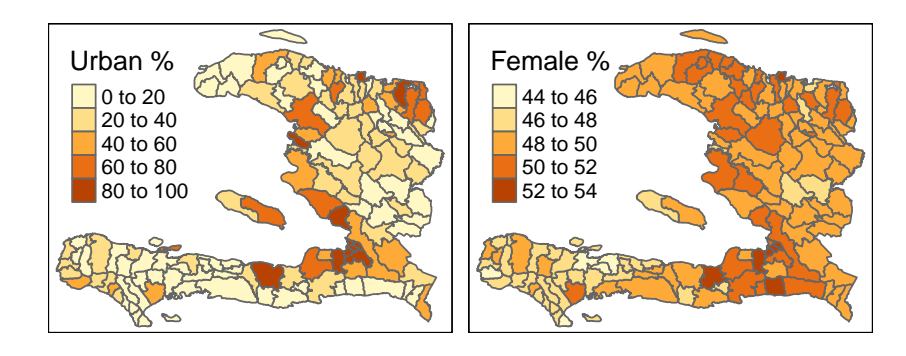

Figure 8: Scaled choropleth for two variables

#### Adding extra shapes

Extra spatial shapes can be added easily by using the tm\_shape() command again as follows.

```
tm_shape(adm2_utm) +
  tm_polygons() +
tm_shape(rivers_utm) +
  tm_lines(col = "blue") +
  tm_shape(hc_utm) +
  tm_dots()
```

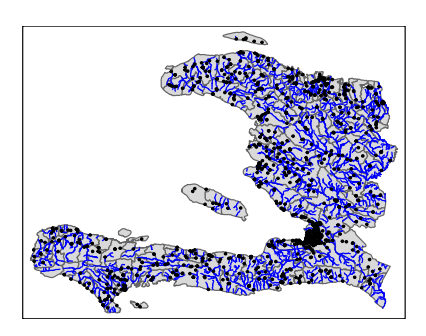

Figure 9: Haiti with river and health centres

Saving maps

To save a map you store the map as an object and then use the tmap\_save() function. The maps can be stored as a png, jpg, pdf, svg, bmp, or tiff. You can specify the width, height, and the unit type ("cm", "in", "mm").

```
tm <- tm_shape(adm2_utm) +
  tm_polygons(c("urbanpct", "femalepct")) +
    tm_legend(legend.position = c("left", "top"))</pre>
```

```
tmap_save(tm, "output/Haiti_choro.png", width=10, height=10, units = "cm")
```

For more with tmap see the webpage https://r-tmap.github.io/tmap/index.html.

#### Exercise 2

- 1. Create a new variable for the percentage of under 18s
- 2. Create a choropleth of the percentage of under 18s using ggplot2
- 3. Create a choropleth of the percentage of under 18s using tmap
- 4. Type ?tmap-element into the console and see if you can figure out how to add a scale bar.
- 5. Save the map in the output folder as a png.
- 6. See if the image exists.

```
Solution
adm2_utm <- adm2_utm %>%
  mutate(under18pct = undr_18/total)
## ggplot2
ggplot(adm2_utm) +
  geom_sf(aes(fill = under18pct))
## tmap
tm_shape(adm2_utm) +
  tm_polygons("under18pct", title="% of under 18's ") +
  tm_legend(legend.position = c("left", "top")) +
  tm_scale_bar(position = c("left", "center")) -> tm
```

tmap\_save(tm, "output/Haiti\_under18.png", width=10, height=10, units = "cm")

# Spatial data manipulation

# dplyr verbs

The dplyr commands can be used on the spatial data frame. For instance, we can use the filter() command to create a subset of the data. This can be useful when we want to highlight a specific area of a map.

```
west_utm <- adm2_utm %>%
filter(adm1_en == "West")
tm_shape(adm2_utm) +
  tm_polygons() +
tm_shape(west_utm) +
```

tm\_polygons(col = "red")

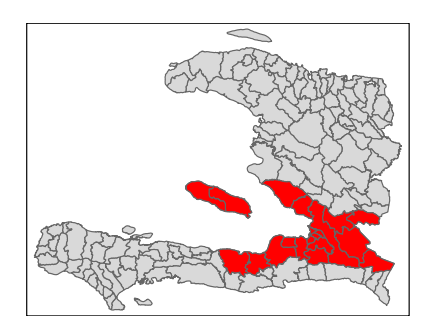

Figure 10: Haiti map highlighting West department

#### Checking spatial data

First let's load the required packages and load some data.

```
library(mapview); library(sf);
adm2 <- st_read('Data/haiti/adm2.shp')
adm2_utm <- adm2 %>%
st_transform(crs = 32618)
hc_unprojected <- read_csv('Data/haiti/haiti-healthsites.csv') %>%
st_as_sf(coords = c("x", "y")) # Turn into spatial data
hc<- hc_unprojected %>% st_set_crs(4326)
north_utm <- adm2_utm %>% filter(adm1_en == "North")
```

Making maps with mapview

The mapview package provides an easy way to check your data interactively. To create an interactive map you give the mapview() a projected spatial file. Multiple objects is also easy, just add them together<sup>5</sup>. If you do not have any projection, the data will still be plotted but the basemaps won't. You can also combine different types of spatial objects and zoom to different areas. The map can be viewed in the browser and a html file can be saved using RStudio. Export>Save as webpage.

<sup>5</sup> Note that mapview will automatically reproject data to match existing layers, so even though adm2 and north\_utm have different projections they are in the same place.

```
mapview(adm2) # Single map
mapview(adm2) + mapview(north_utm, col.regions = "red") # Multiple objects
mapview(hc_unprojected) # Not projected - no base map
mapview(adm2) + mapview(north_utm, col.regions = "red") + mapview(hc)
```

This command can be really useful to check whether your coordinates are based in the same place. It should be noted that since mapview will automatically project data to match existing layers, it won't tell you if the spatial data have a different  $crs.^6$ 

#### Exercise 3

- 1. Load rivers.shp and adm2.shp
- 2. Create an interactive map with mapview.
- 3. Filter adm2 to the South area.
- 4. Add the South area to the map.

<sup>6</sup> For spatial data that has been read directly into R, the st\_crs() command can be used to compare the projections of the data. If all you receive is the coordinates as columns in a csv file, then it is good to check long and lat, followed by the UTM of the area, following by mercator. If none of these work, then you'll need to contact who sent you the data and see if they can help.

```
Solution
rivers <- st_read('Data/haiti/rivers.shp')
adm2 <- st_read('Data/haiti/adm2.shp')
mapview(adm2) + mapview(rivers)
adm2_south <- adm2 %>% filter(adm1_en == "South")
mapview(adm2) + mapview(rivers) +
mapview(adm2_south, col.regions = "pink")
```

#### sf spatial functions

The sf package also provides functions for manipulating spatial data. There are a lot of spatial function included in the sf package but we will first focus on a few of them. Nearly all of the functions have the prefix st\_. When using RStudio this means you can take advantage of the auto-complete. Typing st\_ then tab gives a list of possible commands that will appear alongside a description of what they do.

```
capital <- st_read('Data/haiti/capital.shp')
st_crs(capital)</pre>
```

```
# Create a 30k buffer around the capital
capital_buffer30k <- st_buffer(capital, dist = 30000)
# Extract the centroids of a polygon
west_centroids <- st_centroid(west_utm)
# Unify into one shape
west_oneshape <- st_union(west_utm)
# Find the intersection between the west and capital buffer
intersect30k_utm <- st_intersection(west_utm, capital_buffer30k)
# Find the difference between west and capital buffer
difference30k_utm <- st_difference(west_utm, capital_buffer30k)</pre>
```

West Department

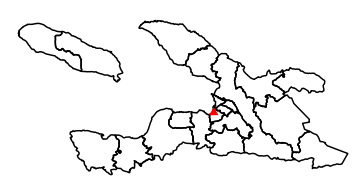

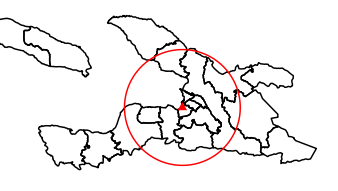

Buffer

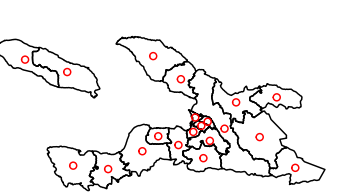

Centroids

Union

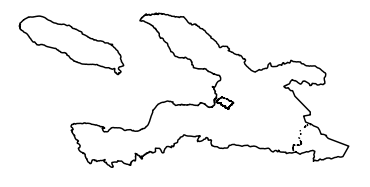

Intersection

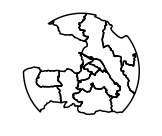

Difference

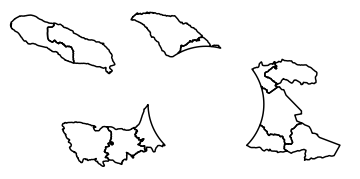

Figure 11: Spatial manipulations using sf

Now we will look at how to use the spatial functions to perform a basic spatial analysis and visualisation in the practical session.

### Exercise 4

- 1. Create a 10k buffer around the capital and plot the 30 and 10k buffer on the same map
- 2. Turn the 10k buffer into a single shape using **st\_union** and plot.
- 3. Check the intersection between the Haiti and the 10km buffer and plot.
- 4. Try some further manipulations of your choice.

#### More with the sf package

#### Distances

The st\_distance() command can be used to calculate straight line distances. It can be used to calculate the distance between two single points, a single point and multiple points, and between multiple points.

This function always returns a matrix structure, where each element represents a distance. For distances from a single point to a single/multiple point(s), this matrix will have only one row which we may redefine as a vector.

```
capital <- st_read('Data/haiti/capital.shp') # Load data point for capital
hc utm <- hc %>% st transform(crs = st crs(capital)) # project hc
```

```
hc_dist <- st_distance(capital, hc_utm) %>% as.vector()
```

```
# We can use min() to find the closest health centre to the capital.
min(hc_dist)
```

```
# The distance can be added to the data frame using mutate.
hc_utm %>% mutate(hcdist = hc_dist)
```

```
# Use filter to find out which health centre is closest
hc_utm %>% filter(hc_dist == min(hc_dist)) %>%
select(name)
```

Calculating the distance between two objects with multiple points will return a matrix with multiple rows.

```
adm2_centroids <- st_centroid(adm2_utm)</pre>
```

```
adm2_hc_dist <- st_distance(adm2_centroids, hc_utm)</pre>
```

```
# We can still use min() to find the smallest distance
min(adm2_hc_dist)
```

But we'll need to learn a bit more R to interact with this object. We can subset a matrix using square bracket notation matrix[rows, columns]. We can get all the elements in the first row by writing matrix[1,] all elements in the first column with matrix[,1]. In R there is a helper operator : which can be used to get all the integers between two numbers. So 1:4 gives 1, 2, 3, 4. We can take advantage of this select the first 5 rows and the first 3 columns<sup>7</sup>.

 $^7$  This syntax can also be used for data frames

# # 5 rows and 3 columns adm2\_hc\_dist[1:5,1:3]

When we had a single column we could use min() to get the closest health centre. However, now we have multiple locations we are more likely to want to know the distance from each centroid to their nearest health centre. This requires finding the minimum distance of each column or row, depending on the order we put the objects into the st\_distance() function.

There are several ways to calculate the row or column minimums but I'll present one.<sup>8</sup> Again we're going to learn a little more base R. This time we'll use the apply() command. This command applies a function to each row or column of an object such as a matrix. The option MARGIN tells R whether it is a column or a row. A value of 1 is row, and 2 is the column.

```
# Row minimum
nearest_centroid <- apply(adm2_hc_dist, MARGIN = 1, FUN = min)
# Column minimum
nearest_healthcentre <- apply(adm2_hc_dist, MARGIN = 2, FUN = min)</pre>
```

#### Exercise 5

- 1. Load the capital.shp and adm1.shp
- 2. Reproject adm1.shp to UTM. (Use the st\_crs() of capital)
- 3. Calculate the centroid of adm1.shp
- 4. Calculate this distance of the centroids from the capital.
- 5. What's the maximum distance?

Calculating distance, especially the nearest distance, is a common task in spatial analyses. <sup>8</sup> If you're interested then do.call(), pmap\_dbl(), or map\_dbl() functions can also be used

```
Solution
capital <- st_read('Data/haiti/capital.shp')
adm1 <- st_read('Data/haiti/adm1.shp')
adm1_utm <- st_transform(adm1, crs = st_crs(capital))
adm1_centroid <- st_centroid(adm1_utm)
adm1_dist <- st_distance(adm1_centroid, capital)
max(adm1_dist)</pre>
```